## LSEG Workspace | Financia Meeting Prep

User's activation guide

Financial Meeting Prep is an AI-driven Microsoft® application that delivers reports on public companies. It is powered by LSEG® data and news and is easily accessible through Microsoft Teams.

LSEG Workspace users can preview Financial Meeting Prep through the Microsoft Teams app store and access their Workspace data in Financial Meeting Prep.

Follow the instructions below to connect your Microsoft account to your Workspace account, allowing you to access Workspace data on Financial Meeting Prep.

## **Pre-requisites**

For a user to connect their LSEG and Microsoft accounts, they must have:

- An LSEG Workspace account, and the Workspace User ID must be the same as the Microsoft Entra Email / Entra Principal Name.
- A Microsoft Entra Tenant without Entra gallery restrictions. If you are unsure about whether you have this, contact your Microsoft Administrator.

## Support

If you experience any problems performing the steps outlined in this document, raise an issue through MyAccount.

If your Workspace ID and Entra ID does not match, contact LSEG Support through MyAccount.

## Connecting your Microsoft account

To connect your Microsoft account to your Workspace account:

- 1. Click this link.
- 2. To open Workspace, click **OPEN IN DESKTOP** • or **OPEN IN BROWSER**. •

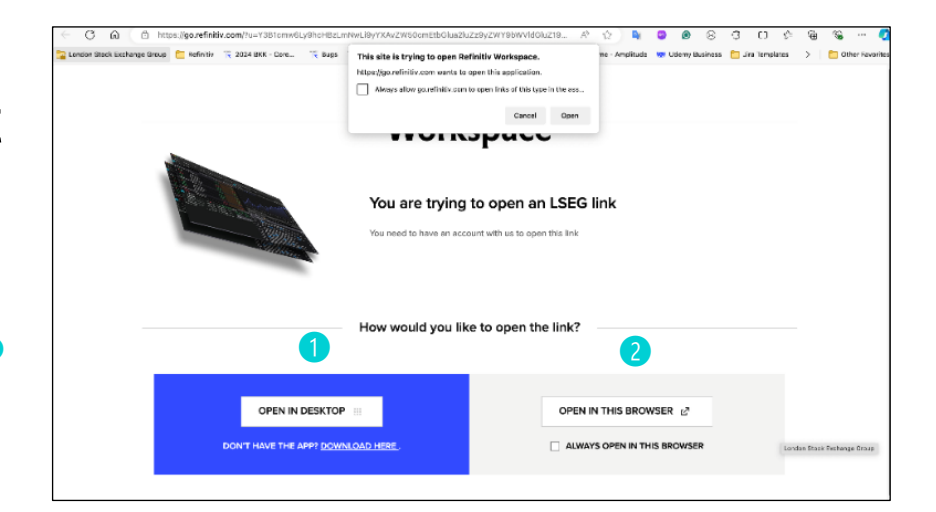

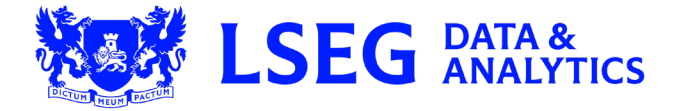

| LSE                                                                                                    | G 3. If req                                                                                                    | uired, log in to Workspace.                                                                                                    |
|----------------------------------------------------------------------------------------------------|----------------------------------------------------------------------------------------------------|----------------------------------------------------------------------------------------------------|
| Forgotten your password?                                                                                                    | Cancel                                                                                                    |                                                                                                    |
| Issee       Microsoft         Seamless sign-in with your Microsoft account         You can now use your Microsoft account to sign in to Workspace.         Simplify your workflow with seamless access to all your applications. | Enhanced security     Entrailsed authentication for better protection and fewer passwords     Seamless access     Seamless access     Microsoft applications     Improved experience     Enjoy a smoother workflow with fewer interruptions | 4. Click Connect Microsoft Account. (3)                                                                                                    |
| 5. If you see the popup window enter your Microsoft credentia                                                                                                    | on the right,<br>als.                                                                                                    | tinue to sign in an the Microsoft window<br>tinue to sign in an the Microsoft window<br>tinue to sign in an the Microsoft window |
| <ol> <li>Complete Multi-Factor Auther<br/>to log in.</li> </ol>                                                                                                    | ntication (MFA)                                                                                                    | timue to sign in on the Microsoft window                                                                                                    |

More infor -

0 ity ciam r 📀 🚦

٠

7. Click Accept 4 to accept the requested permissions.

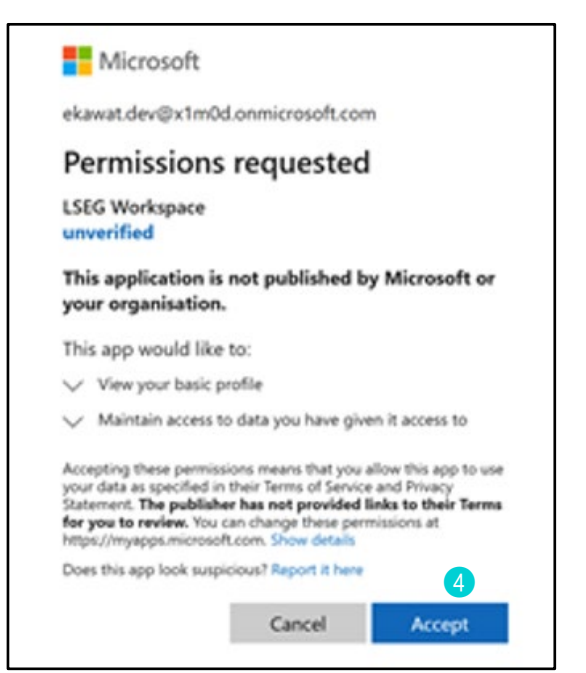

After you have logged in, the link between your Microsoft account and your Workspace account is initiated.

When your Microsoft and Workspace accounts have been successfully connected, the following popup window will display.

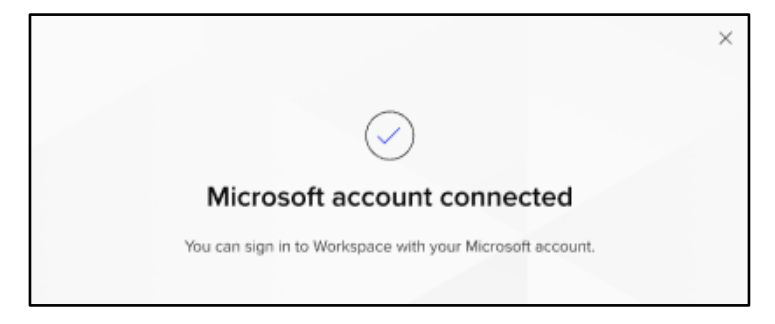

© 2025 LSEG. Republication or redistribution of LSEG content, including by framing or similar means, is prohibited without the prior written consent of LSEG. LSEG is not liable for any errors or delays in LSEG content, or for any actions taken in reliance on such content. LSEG Data & Analytics logo is a trademark of LSEG and its affiliated companies.

lseg.com

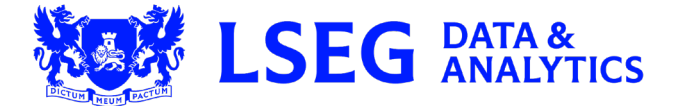

Document version: 100.01